## **Conroe Independent School District** Absence Reporting System – App Parent Directions

The directions below are to make it easier on parents to submit an absence when it is convenient and not have to leave a message, call the next day, send a note, or email the school. Please remember that documentation (doctors notes, college visits, etc. will still need to be submitted to the attendance office within 48 hours.)

Process:

- 1. Login to the Parent Portal
- 2. Search for Student Reporting Absence:

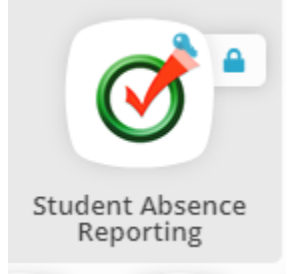

- 3. The opening screen you will see a drop down for available children to select. Choose the child you are reporting the absence for.
- 4. You will be directed to the Absence Reporting App automatically.

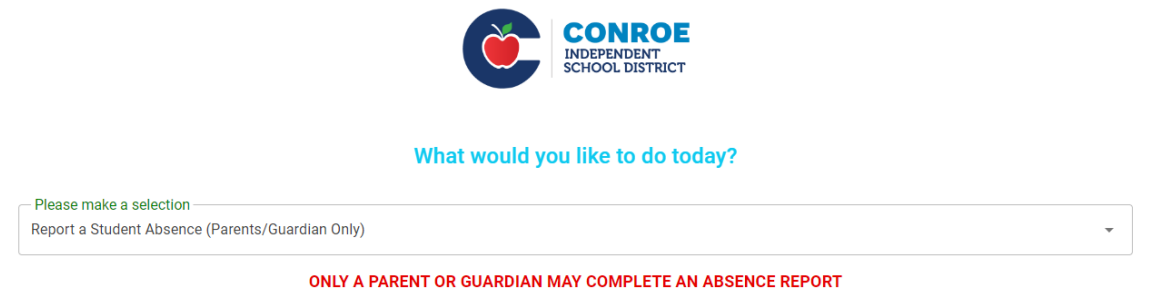

Attendance Information:

1. All absences are initially coded Unexcused (U). Within 2 school days, the parent/guardian must contact the attendance office and/or provide documentation of the reason for the absence. If the reason is "excused" under state law the attendance code will be changed to Excused (E)

- 5. Following the information in the system.
  - a. Parent/Guardian submitting the form
  - b. Parent/Guardian contact number
  - c. Agreement that you are the parent/guardian for the selected student
  - d. Date(s) of absence (multiple dates can be select by using the calendar on the right of the box)
  - e. Is this an illness or health condition.

- f. Yes
  - i. Acknowledge the Return to School Information
  - ii. Click Submit Done
- g. No
- i. Select one of the reasons or enter a reason in other.
- ii. Agree to the documentation requested by the asterisk.
- h. Click Submit